# JWELLEX

https://jwellex.com

#### SALES RETURN

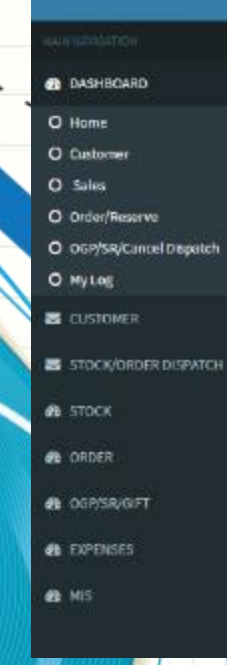

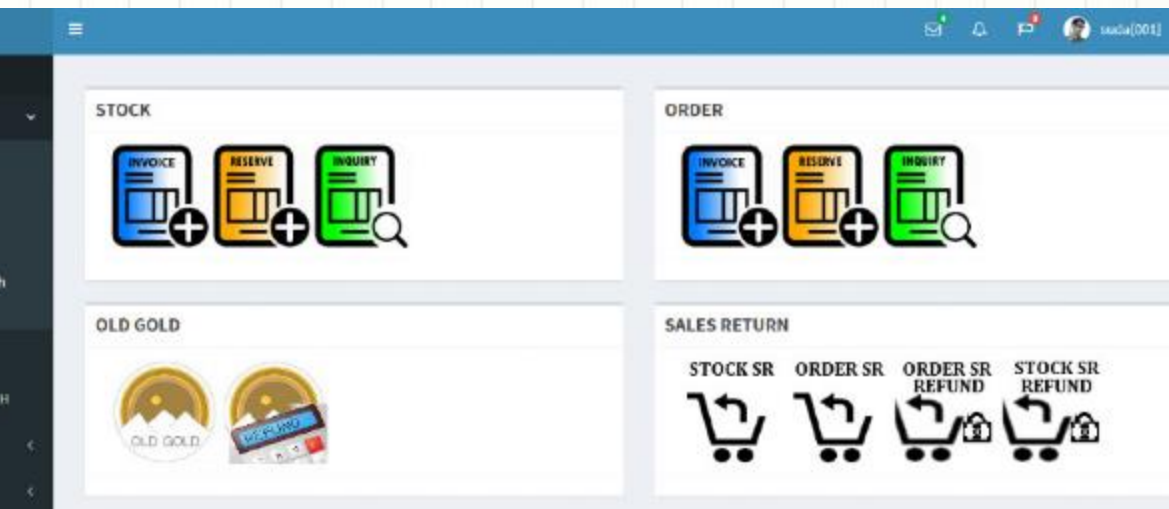

System has different billing programs for stock items and order items. So there is a different program for "Stock Sales Return".

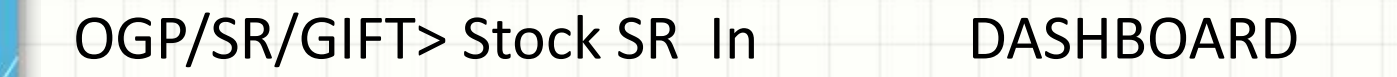

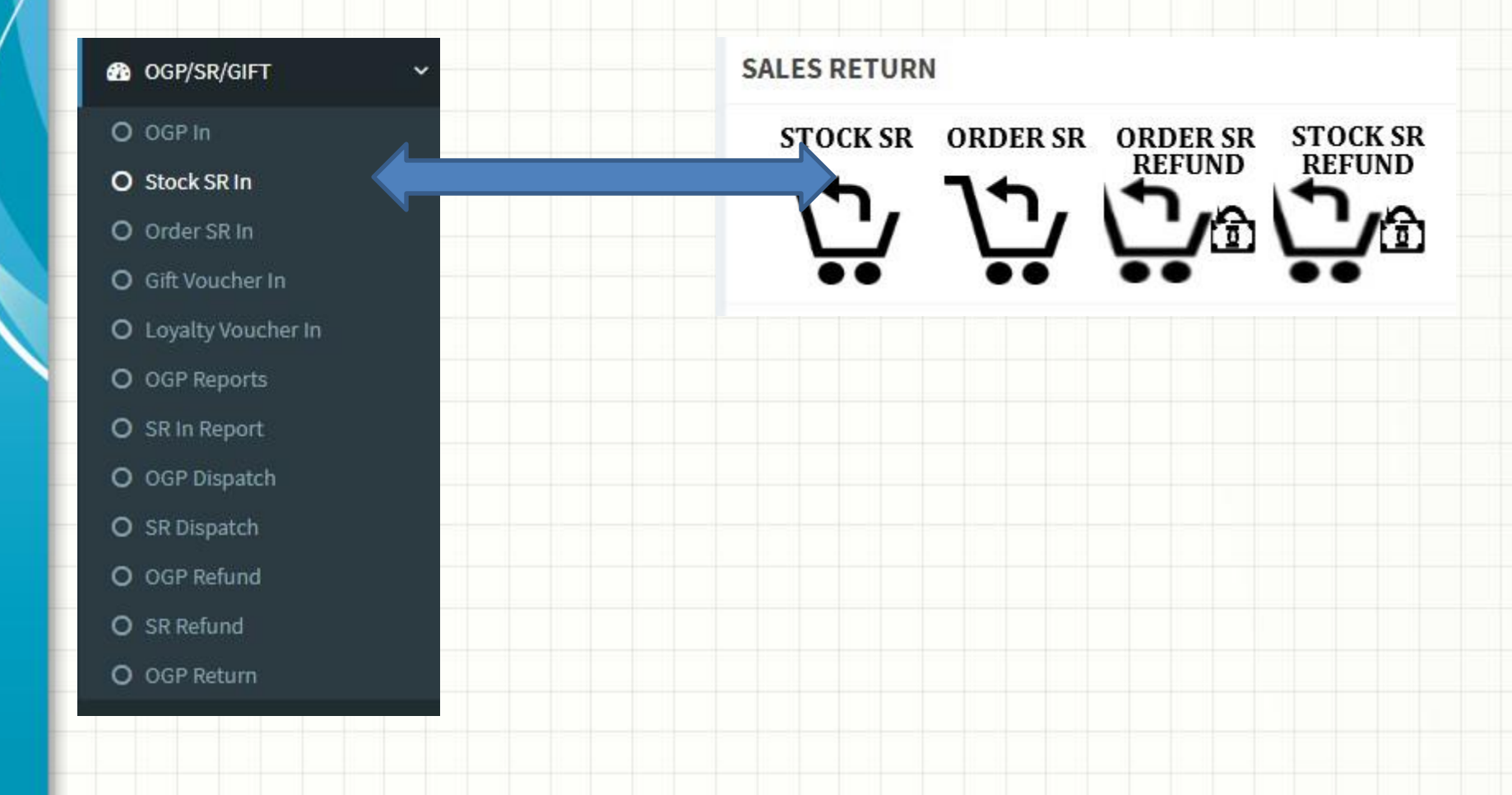

You will see the following form.

1. Invoice No

Enter invoice number

2. Shop ID

Enter shop ID, If you have multiple branches, you can return articles from any branch

3. Submit Button

You will see list of articles under the invoice.

| Sales Ruturn[Stocl | k Items]  |        |                                         |        |  |
|--------------------|-----------|--------|-----------------------------------------|--------|--|
| Invoice No         | IA0100010 | l      | Shop ID                                 | 001    |  |
| Search             |           |        |                                         |        |  |
|                    |           |        |                                         |        |  |
| Tag No             | o Item No | Weight | Selling Price                           |        |  |
|                    |           | 0      | 0                                       |        |  |
|                    |           | ·      | , i i i i i i i i i i i i i i i i i i i | Return |  |
|                    |           |        |                                         |        |  |
|                    |           |        |                                         |        |  |
|                    |           |        |                                         |        |  |

You can select the item you want to return and change the amount if needed and click " add to grid".

Likewise you can add more items to grid if needed,

Now click the "return" button

Sales Ruturn[Stock Items]

| Invoice No | Shop ID | 001 |
|------------|---------|-----|
| Search     |         |     |

| ID | Tag No        | Item No | Weight | Selling Price | Res. date | Sales.<br>date | Salesman | Amount    |             |
|----|---------------|---------|--------|---------------|-----------|----------------|----------|-----------|-------------|
| 23 | 01GS23-<br>30 |         | 5.000  | 125000.00     |           | 2023-05-25     | S001     | 125000.00 | Add To Grid |

| ID | Tag No    | Item No | Weight | Selling Price |  |
|----|-----------|---------|--------|---------------|--|
| 23 | 01GS23-30 |         | 5.000  | 125000.00     |  |

5

125000

Return

### Ø Article/s Returned, SR Return No:SR0100001 Print

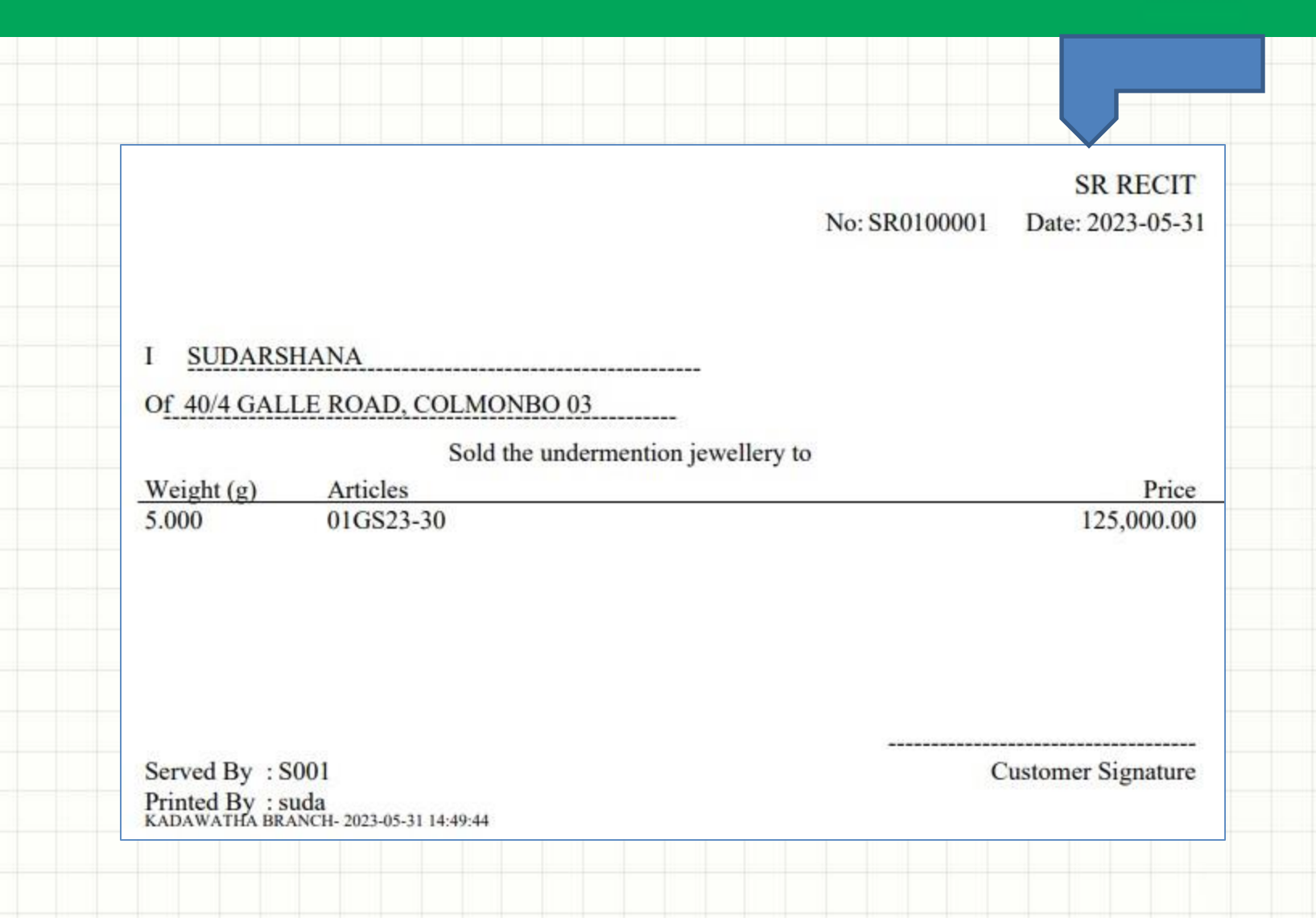

## Let's view the SR report

×

| æ | OGP/SR/GIFT                                                                                    |
|---|------------------------------------------------------------------------------------------------|
| 0 | OGP In                                                                                         |
| 0 | Stock SR In                                                                                    |
| 0 | Order SR In                                                                                    |
| 0 | Gift Voucher In                                                                                |
| 0 | Loyalty Voucher In                                                                             |
| 0 | OGP Reports                                                                                    |
|   |                                                                                                |
| 0 | SR In Report                                                                                   |
| 0 | SR In Report O By Recit No                                                                     |
| 0 | SR In Report<br>O By Recit No<br>O By Item                                                     |
| 0 | SR In Report<br>O By Recit No<br>O By Item<br>O Branch Pending                                 |
| 0 | SR In Report<br>O By Recit No<br>O By Item<br>O Branch Pending<br>O HO Sent SR                 |
| 0 | SR In Report<br>O By Recit No<br>O By Item<br>O Branch Pending<br>O HO Sent SR<br>OGP Dispatch |

#### Let's view the SR report

Sales Return Inward & Setoff

|              |                          |                     | _     |          |       |            |            |              |            |                              |  |          |           |          |        |              |        |            |       |
|--------------|--------------------------|---------------------|-------|----------|-------|------------|------------|--------------|------------|------------------------------|--|----------|-----------|----------|--------|--------------|--------|------------|-------|
| From         | 2023/05/31               |                     |       |          |       |            |            | 2023/0       | 2023/05/31 |                              |  |          |           |          |        |              | Search |            |       |
| SR No        | Ori. Shop                | Date                |       | Weigh    | nt A  | mount      | Set        | etoff amount |            | Balance                      |  | Progress |           | Salesman |        | Customer     |        | Telepho    | phone |
| SR0100001    | 001                      | 2023-05-31 14:49:40 |       | 5.0000   | ) 1   | 125,000.00 |            | 0.00         |            | 125,000.00                   |  |          |           | S001     |        | SUDARSHANA   |        | 0717257721 |       |
|              |                          |                     |       |          |       |            |            |              |            |                              |  |          |           |          |        |              |        |            |       |
| SR Summa     | ry [Print]               |                     |       |          |       |            |            |              |            |                              |  |          |           |          |        |              |        |            |       |
| Recit No     | Date Weight Amount       |                     | unt   | Customer |       |            | Address    |              |            |                              |  |          | Telephone |          | Salesm | an           |        |            |       |
| SR0100001    | 2023-05-31 14:49:40 5.00 |                     | 5.000 | 00       | 125,0 | 00.00      | SUDARSHANA |              |            | 40/4 Galle Road, Colmonbo 03 |  |          |           |          |        | 0717257721 S |        | S001       |       |
| SR Details   |                          |                     |       |          |       |            |            |              |            |                              |  |          |           |          |        |              |        |            |       |
| Tag No       |                          | Item No             |       | In       | voice | No         |            | Wei          | ght(       | (g)                          |  |          | Amo       | ount(Rs  | .)     |              |        | Shop       |       |
| 01GS23-30    |                          |                     | IAC   | 01000    | 10    |            | 5.00       | 5.000        |            | 125,000.00                   |  |          |           |          | 001    |              |        |            |       |
| Prev 1 Next> |                          |                     |       |          |       |            |            |              |            |                              |  |          |           |          |        |              |        |            |       |
| Setoff Deta  | ils                      |                     |       |          |       |            |            |              |            |                              |  |          |           |          |        |              |        |            |       |
| Туре         |                          | Setoff              | То    |          |       |            |            | An           | noui       | nt                           |  |          |           |          |        | Date         | 2      |            |       |